# U-MAS Upgrade to Version 6.10

### **Upgrade instructions**

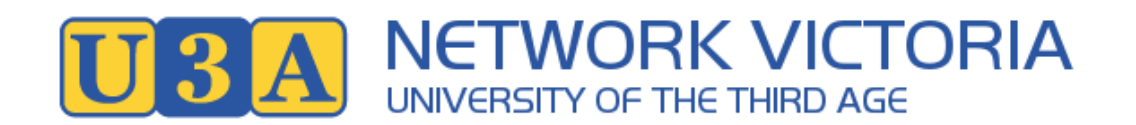

Final 23/9/2024

### U-MAS Version 6.10

This pack contains

- 1. The key features in this release with description on how they operate and function
- 2. Steps to upgrade

The new features will be shown at the User Group Tuesday 1 October 2024

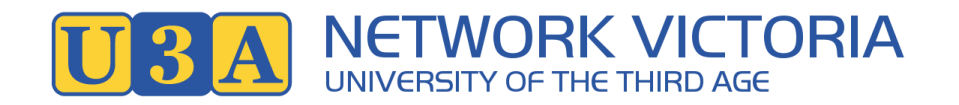

# U-MAS Version 6.10 (1)

### **Course removal request**

Identify whether the removal request is for a course enrolment or wait list

Shown in reports and email to Courses Removal and Email Contact messages

Reverse a course removal request (undo) in U-MAS for Members

| New enrolments test<br>24TEST11                                        | 5 Feb 2024<br>11:00 AM | 16 Dec 2024 | SHOW DETAIL               |
|------------------------------------------------------------------------|------------------------|-------------|---------------------------|
| You have requested to be<br>withdrawn from this courses /<br>activity. |                        |             | CANCEL REMOVAL<br>REQUEST |

If a member is on a course WL and deleted from the course the email to the tutor should respect the tickbox in System Settings>Options>Allow Tutors to receive member wait-listed enrolments email

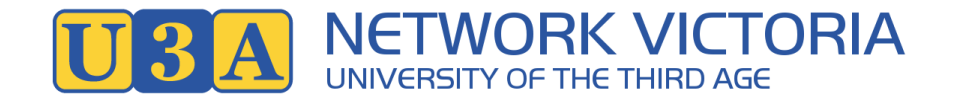

## U-MAS Version 6.10 (2)

#### Member Codes and Lookups reset

System settings>Labels>Member Codes and Lookups a reset feature has been added

7 "Reset" buttons have been implemented in Miscellaneous

Admin access only

These cannot be undone

Warning: The actions below cannot be undone. Please confirm with your support person. Reset all values in Members Donation 20 Reset all values to blank for Donation 20 Reset all values in Members Registration 20 Reset all values to blank for Registration 20 Reset all dates to 01-01-1970 in Members Registration date Reset all dates to blank for Registration date Reset all values in Members Classifier 1 20 Reset all values to blank for Classifier 1 20 Reset all values in Members Classifier 2 20 Reset all values to blank for Classifier 3 20 Reset all values to blank for Classifier 3 20 Reset all values to blank for Spare field 20

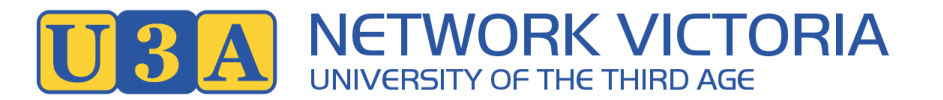

## U-MAS Version 6.10 (3)

### Issue: Tutor reply-to email not populated when an admin is sending email "as" the tutor

- 1. Log in as a level 1 user
- 2. Operate "as" a tutor by using the Search Members > select a level 4 tutor
- 3. Go to Send Emails > Enrolments and check the Reply-To field: It will still be populated with the default rather than the tutor's email

A new message has been inserted in the enrolments tab

### **Email Members with Enrolments**

The Current Email Reply-To address is: network and a subscript address is: network and new address is: network and new address is: network and new address is: network and new address is: network and new address is: network and new address is: network address address is: network address address is: network address address address is: network address address address is: network address address address is: network address address address is: network address address add

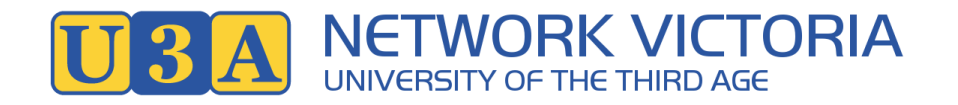

## U-MAS Version 6.10 (4)

#### **Course Booklet print Location**

Course Booklet did not list / print a course with a Location that had been removed from the Location table

There was no indication when the course is in Edit that the location has been deleted from the Location table

Change made where a location in use cannot be removed if the course is newer than 500 days

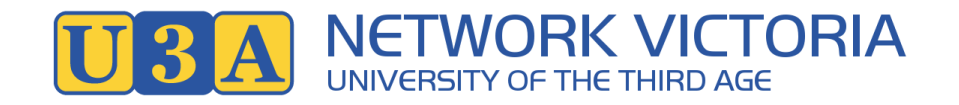

## U-MAS Version 6.10 (5)

### Year of Birth in Firefox (Core)

Firefox, in Member Details Edit the YoB field was too short and cuts off the display of the last digit Chrome displays the complete field correctly The field has been made wider to correctly show the full YoB

### **Occupation field allows more than 50 chars but saves only 50**

System Settings>Labels>Members>Occupation field allowed more than 50 chars but saves only 50 Only 50 chars are allowed to be entered

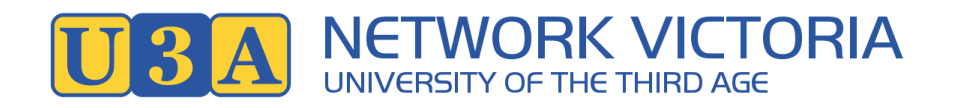

# U-MAS Version 6.10 (6)

### An enrolment in U-MAS for Members and they are 'wait-listed' and they have not paid their subs

A 'wait-listed' member who has not paid their subs, the Course enrolment report showed "Active" – fixed to show Not Active

### **Course Booklet - Hide closed/finished courses**

Closed and finished courses in the course booklet did not show, despite the tick box which should enable this.

Closed and Finished courses now respect the tickbox

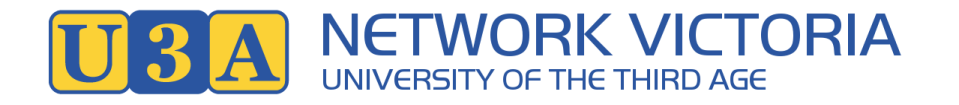

# U-MAS Version 6.10 (7)

#### Absence report emails not working when first tutor has member number=0

Absence report emails were not sent when the first tutor has member number=0. In this case emails were not sent to the member and not listed in the Absence Report.

#### Attendance List - incorrect Tutor if Tutor member number is 0

Attendance List - incorrect Tutor was shown if Tutor member number is 0

#### Level 1 could not assign volunteer roles

Level 1 viewing Volunteer roles did not have access to the "Add" and "Edit". They were thus unable to assign new roles to a member This refers to the Special Interests module where the label can be changed ie: volunteers

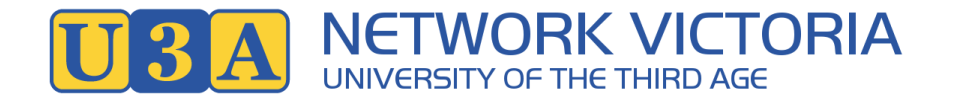

### Upgrade Step 1

Login as Admin with member number and password

| Membership number or email: |  |
|-----------------------------|--|
| Password:                   |  |
| Login                       |  |
|                             |  |

### Check the bottom ribbon on any page

• Confirm version number -

Version: 6.09 15/05/2024

OR

Version: 6.09 09/05/2024

If you are currently not running Version 6.09 DO NOT PROCEED but contact your support person

### Upgrade Step 2

- Miscellaneous>Upgrade
  - Select Upgrade the programs
  - Message similar to that on right will be displayed ٠
  - Be patient the upload might take a min or two ٠

If an error is received during this Step, refresh screen using F5 and, if necessary, try again

#### Upgrade

If instructed to do an upgrade (to ensure you have the latest version):-

Run step 1 Upgrade the programs, then if instructed go to

Step 2. Upgrade Database changes.

Note: The Web server must have Zip enabled in the PHP settings, which is a default for most ISPs.

1. Upgrade program version: 1. Upgrade the programs his will look for a zip file on the vendor's website and unzip it.

2. Upgrade Database changes: 2. Upgrade Database changes This will update any database changes, based on the version.

### DYNAMIC UPDATE SYSTEM

Current version is 6.09. Looking for a new version: https://members.u3avictoria.com.au/UMAS-UPDATE-PACKAGES/Version.txt Please wait..

Version: 6.10 Looking for https://members.u3avictoria.com.au/UMAS-UPDATE-PACKAGES/MMD-CMS-6.10.zip Temp File is /tmp/TmpvWWVdl Dir extract is: /home/whittles/public\_html/members Value of file put contents is: 60972992 Value in extracting from a zip: 1 PHP with zip support exists. Continuing... Unzipping /tmp/TmpvWWVdl to /home/whittles/public\_html/members Result is 1 Step 1. New files have been updated. Now run step 2, after reloading from the Miscelleneous menu. If shown, cancel the popup. Please check it is running ok. Step 2. Upgrade any Database changes. Note: This Must be done. Click on the button 2. Upgrade any Database changes This will update the version number. Please check it is running ok Return to Miscellaneous: Miscellaneous

### Step 3

- Miscellaneous>Upgrade
  - Select Upgrade the database changes
- Message similar to that on right will be displayed
- On completion the text at the bottom will be "Please select a menu option to check the system is ok"

If an error is received during this Step, refresh screen using F5 and, if necessary, try again

| Upgrade                                                                                                    |
|----------------------------------------------------------------------------------------------------|
|                                                                                                    |
| If instructed to do an upgrade (to ensure you have the latest version):-                                                       |
| Run step 1 <b>Upgrade the programs</b> , then if instructed go to<br>Step 2. <b>Upgrade Database changes.</b>                  |
| Note: The Web server must have Zip enabled in the PHP settings, which is a default for most ISPs.                              |
| 1. Upgrade program version: <b>1. Upgrade the programs</b> This will look for a zip file on the vendor's website and unzip it. |
| 2. Upgrade Database changes: 2. Upgrade Database changes This will update any database changes, based on the version.          |
|                                                                                                    |

The database has been updated. Your current database version was 6.09 on 19/09/2024. New version is 6.10

No change made to activity.spare->reminder\_days\_before No change made to activity.spare3->all\_reminders\_sent Please select a menu option and check the system is ok.

### Checks to be done

- Core U-MAS
  - Confirm Version: 6.10 appears in the bottom ribbon of any page
- U-MAS for Members
  - Confirm Version: at the bottom of any page

U-MAS version: 6.10, release date: 23 Sep 2024. U-MAS for Members version: 1.10.20240919.

Version: 6.10 23/09/2024

- Check sample areas
  - Run through a few Menu items to check all is OK eg:

Sample Courses Sample View Member Details Sample Edit Member Details Login to U-MAS for Members

That's it – well done!